# SPA500およびSPA300シリーズIPフォンのソフ トキーによるスクリーンセーバー設定の設定

#### 目的

スクリーンセーバーは、電話機が一定期間非アクティブになった後も、電話機の画面の寿命 を維持する省電力モードです。スクリーンセーバーは、ユーザが選択した背景画像でパーソ ナライズされ、Webインターフェイスを介してアップロードできます。

このドキュメントの目的は、SPA500およびSPA300シリーズIPフォンでスクリーンセーバーを設定する方法を説明することです。

## 該当するデバイス

- ・ SPA500シリーズ
- ・ SPA300シリーズ

#### [Software Version]

• v7.5.3

### スクリーンセーバーの設定

ステップ1:IP Phoneのセットアップボタンを押し、[スクリーンセーバーモード]**を選択しま す**。

|   | Screen Saver Mode |                              |  |  |  |
|---|-------------------|------------------------------|--|--|--|
|   | 1                 | Enable Screen Saver<br>Yes   |  |  |  |
|   | 2                 | Screen Saver Wait Time<br>20 |  |  |  |
| C | Sa                | eve Edit Cancel              |  |  |  |

ステップ2:ナビゲーションボタンを使用して[スクリーンセーバーを有効**にする]を選択**し、[編**集]を押します**。

ステップ3:[Y/N]ボタ**ンを使用**して、スクリーンセーバーを有効または無効にします。スクリ ーンセーバーを無効にする場合は、ステップ11に進みます。

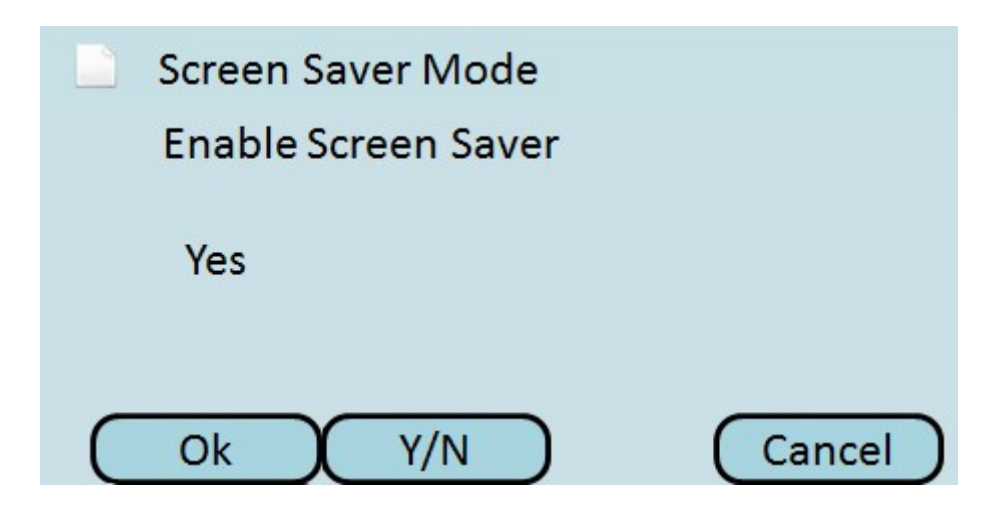

ステップ4:[**OK**]を**押します**。

ステップ5:ナビゲーションボタンを使用して、[スクリーンセーバー待機時間]を選択し、 [編**集]を押します**。

|   | Screen Saver Mode |                              |  |  |  |
|---|-------------------|------------------------------|--|--|--|
|   | 1                 | Enable Screen Saver<br>Yes   |  |  |  |
|   | 2                 | Screen Saver Wait Time<br>20 |  |  |  |
| C | Sa                | eve Edit Cancel              |  |  |  |

ステップ6:[**DelChar**]または[ク**リア**]ボタンを使用**して、スクリ**ーンセーバーの待機時間をク リアします。電話がスクリーンセーバーを有効にする前の時間(秒)を入力するには、数字 キーを使用します。

|   | Screen Saver Mode       |  |  |  |  |  |
|---|-------------------------|--|--|--|--|--|
|   | Screen Saver Wait Time  |  |  |  |  |  |
|   | 20                      |  |  |  |  |  |
| C | Ok DelChar Clear Cancel |  |  |  |  |  |

ステップ7:[**OK**]を**押します**。

ステップ8 : ナビゲーションボタンを使用して[スクリーンセーバーアイコ**ン]を選択**し、[**編 集**]を**押します**。

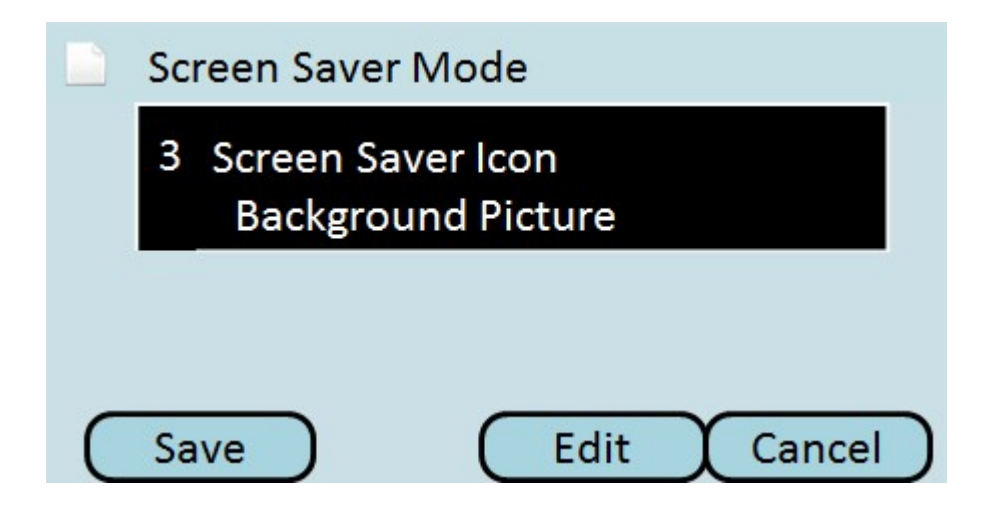

ステップ9:[オプショ**ン]を押**して、利用可能なスクリーンセーバーアイコンをスクロールします。これは、電話機がスクリーンセーバーモードになったときに表示されるアイコンまたは画像です。

| Screen Saver Mode         |        |
|---------------------------|--------|
| Screen Saver Icon         |        |
| <b>Background Picture</b> |        |
| Ok Option                 | Cancel |

- ・ 背景画像:プリセットされた背景画像をスクリーンセーバーとして表示します。
- ・ Station Time スクリーンセーバとして画面中央のステーション時間を表示します。
- ・ロック:移動ロックをスクリーンセーバーとして表示します。
- ・電話:移動している電話をスクリーンセーバーとして表示します。

・ Date Time – スクリーンの途中にあるステーションの時刻と日付をスクリーンセーバー として表示します。

ステップ10:[**OK**]を押します。

ステップ11:[保存]を押して設定を保存するか、[キャンセル]を押して設定を破棄します。